# How to upload invoices / credits via CSV using your own debtor references

# **CloseNet**<sup>®</sup>

**1.** The CSV template you will have received at take-on is shown opposite.

Data should begin on the top row (A1) so please delete all headers before you begin.

|   | A                   | B                  | c               | D                | E                      |                          |
|---|---------------------|--------------------|-----------------|------------------|------------------------|--------------------------|
| 1 | Clients Debtor ref  | Document Date      | Document number | Gross Amount     | Order Number           | Due Date                 |
| 2 | 25 digit            | dd/MM/yyyy         | 7 digit         | 2 decimal number | 9 digit- optional data | dd/MM/yyyy optional data |
| 3 | no headers of leadi | ng rows- data to s | tart on line 1  |                  |                        |                          |
| 4 |                     | 1                  |                 |                  |                        |                          |
| 5 |                     |                    |                 |                  |                        |                          |

### **2.** CSV upload example:

Column A: Your Debtor ref. Please check they have been set up on CloseNet, located next to your debtor number within the debtor listing tab. If not, please contact your Client Executive.

Column B: Invoice date dd/MM/yyyy format.

Column C: Invoice reference allows a maximum of seven digits.

Column D: Positive invoice values will automatically be identified as an invoice, negative invoice values will automatically be identified as a credit note.

Column E: Order number – maximum of nine digits.

Column F: Due date in dd/MM/yyyy format.

#### PLEASE NOTE:

Columns E and F are optional. Column E can be used on its own, however column F must be used in conjunction with column E.

The due date will be pre-set within the system, therefore this only needs completing if there are any non-standard terms.

|     |   | DEBTOR REF. | INVOICE DATE | INVOICE REF. | INVOICE VALUE |
|-----|---|-------------|--------------|--------------|---------------|
| _   |   |             |              |              |               |
|     |   | A           | В            | С            | D             |
|     | 1 | ABC01       | 01/12/2022   | 1001         | 100.00        |
| Z   | 2 | ABC02       | 01/12/2022   | 1002         | 100.00        |
| 111 | 3 | ABC03       | 01/12/2022   | 1003         | 100.00        |

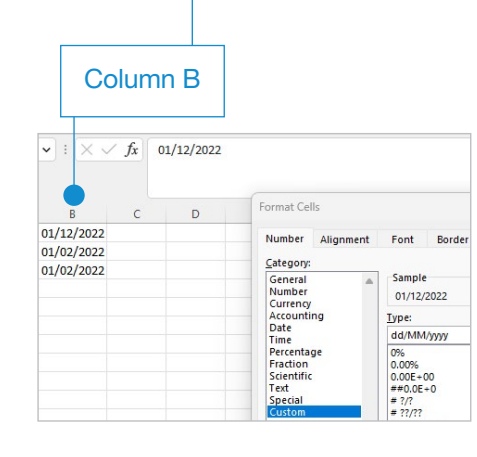

Column D: Invoice value should be formatted to two decimal places e.g. 100.00.

|     | Format Cells     | ?                           | × |   |  |
|-----|------------------|-----------------------------|---|---|--|
| D E | Number Alignment | Font Border Fill Protection |   | N |  |
| 100 | Category:        |                             |   |   |  |
| 100 | General          | Sample                      |   |   |  |
| 100 | Number           | 100.00                      |   |   |  |
|     | Accounting       | Decimal places: 2           |   |   |  |
|     | Time             | Use 1000 Separator (,)      |   | - |  |
|     | Fraction         | Negative numbers:           |   | - |  |
|     | Scientific       | -1234.10                    |   | - |  |
|     | Special          | 1234.10                     |   | - |  |
|     | Custom           | -1234.10                    |   | - |  |

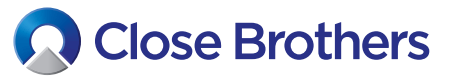

#### ingle File Web Page (\*.mht, \*.mhtml) Save As Other locations Web Page (".htm, ".html) **3.** Save the file out in CSV format. Excel Template (\*.xltx) Print Excel Macro-Enabled Template (\*.xitm) Excel 97-2003 Template (\*.xlt) Share PLEASE NOTE: Once saved as a CSV file, the Add a Place Text (Tab delimited) (".bxt) Unicode Text (".txt) formatting will be lost if re-opened in Excel. Export XML Spreadsheet 2003 (\*.xml) Microsoft Excel 5.0/95 Workbook (\*.xls) Publish

**4.** Once your CSV file is complete. Login to *CloseNet* and click on the Data Exchange icon.

Under Schedules on the right hand side, you should see the format name displayed as CSV, select either Click here to select files or Drag & drop files here.

If the file is not showing in CSV format, please contact your Client Executive.

| 1             | Schedules          |                             |  |  |  |  |  |  |
|---------------|--------------------|-----------------------------|--|--|--|--|--|--|
| Data Exchange | Format Name        | CSV using client debtor ref |  |  |  |  |  |  |
|               | Format Description | CSV using client debtor ref |  |  |  |  |  |  |
|               |                    |                             |  |  |  |  |  |  |
|               |                    |                             |  |  |  |  |  |  |
|               |                    | Click here to select files  |  |  |  |  |  |  |
|               |                    | OR                          |  |  |  |  |  |  |
|               |                    |                             |  |  |  |  |  |  |

**5.** Locate your file and select Open. Your upload will appear in the File Selected area in Schedules. Next, click Submit.

|             |                                     |           | ≣ • 🔳 📀          |                                                |  |
|-------------|-------------------------------------|-----------|------------------|------------------------------------------------|--|
| Your upload | Name                                | Status    | Date modified    | Schedules                                      |  |
| Schedules.  | schedule-5th Jan-Invoices to upload | $\odot$   | 10/11/2023 11:13 | Format Name CSV using client debtor ref        |  |
| -           |                                     |           |                  | Format Description CSV using client debtor ref |  |
|             |                                     |           |                  |                                                |  |
|             |                                     |           |                  | File Selected                                  |  |
|             |                                     |           |                  | schedule-5th Jan-Invoices to upload.csv        |  |
|             |                                     |           |                  |                                                |  |
|             |                                     |           |                  |                                                |  |
|             |                                     |           |                  |                                                |  |
|             |                                     |           |                  | Click how to add at film                       |  |
|             |                                     |           |                  | Click here to select files                     |  |
|             |                                     |           |                  | OD.                                            |  |
|             |                                     |           |                  | UR .                                           |  |
|             |                                     |           |                  | Drag & Drop the files here                     |  |
|             |                                     |           |                  |                                                |  |
|             | ,                                   | All files | ~                |                                                |  |
|             |                                     | Oper      | Cancel           |                                                |  |
|             |                                     | oper      | durcer           |                                                |  |
|             |                                     |           |                  |                                                |  |
|             |                                     |           |                  | Submit                                         |  |
|             |                                     |           |                  |                                                |  |
|             |                                     |           |                  |                                                |  |
|             |                                     |           |                  |                                                |  |

**6.** A pop-up message will appear on the top right of the screen confirming this has been successfully uploaded for processing.

#### S 2024 - VOTE F MONEYFACTS File Uploaded Your file schedule-5th Jan-Invoices to upload.csv of format CSV using client debtor

ref has been submitted for background processing. Please refer to your message inbox for the result of this process .

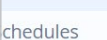

 $\overline{}$ 

CSV using client debtor ref ormat Name ormat Description CSV using client debtor ref

7. The user can then view their messages via the envelope icon (top right of screen) to confirm successful import.

| Message Type   Message Level   Disputed     Client All   Disputed   Non-Disputed       Create Message   Delete   Message Type     Sent Date   •   From User   Subject   Message Type     0   05/01/24   dn test   Schedule-Sth Jan-Invoices to u   Interface Upload Analysis | Agreemen  | it Type: Recourse Factoring |                      |              |                                                                  |                                                        | + |
|----------------------------------------------------------------------------------------------------|-----------|-----------------------------|----------------------|--------------|------------------------------------------------------------------|--------------------------------------------------------|---|
| Create Message Delete   Sent Date From User Subject Message Type   05/01/24 dn test schedule-5th Jan-Invoices to u Interface Upload Analysis                                                                                                    | Message T | Type Message Level          | Disputed<br>Disputed | Non-Disputed |                                                                  |                                                        |   |
| Sent Oute   From Over   Subject   Message type     0 5/01/24   dn test   schedule-5th Jan-Invoices to u   Interface Upload Analysis                                                                                                    | Create    | e Message Delete            |                      |              | Cubins.                                                          |                                                        |   |
| 0500724 unitest schedule-sinjan-involces to u interface optioad Analysis                                                                                                    |           | Sent Date                   | •                    | From User    | Subject                                                          | message type                                           |   |
|                                                                                                    |           | 05/01/24                    |                      | dia tost     | schodulo Eth Ian Invoices to u                                   | Interface Unload Analysis                              |   |
|                                                                                                    |           | 05/01/24<br>05/01/24        |                      | dn test      | schedule-5th Jan-Invoices to u<br>schedule-5th Jan-Invoices to u | Interface Upload Analysis<br>Interface Upload Analysis |   |

т 49

8. To check the information which has been imported via CSV, click the Reporting icon on the left and select Movements report.

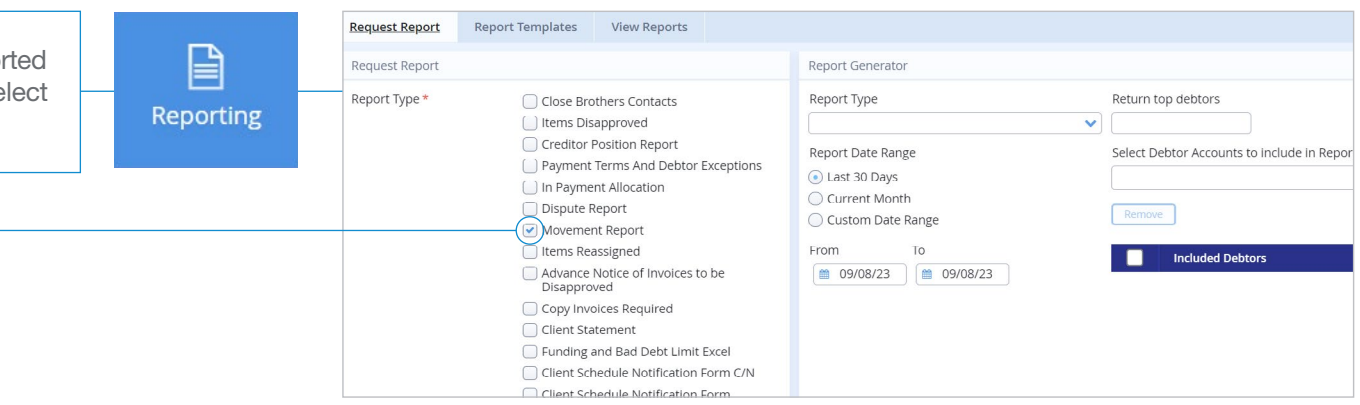

## Troubleshooting

To check your data is correct and ready to upload, open and view in *Notepad*.

It should appear as example shown right with the data now separated by a single comma. If more than one comma is present, there are surplus columns in the original CSV file which should be be deleted.

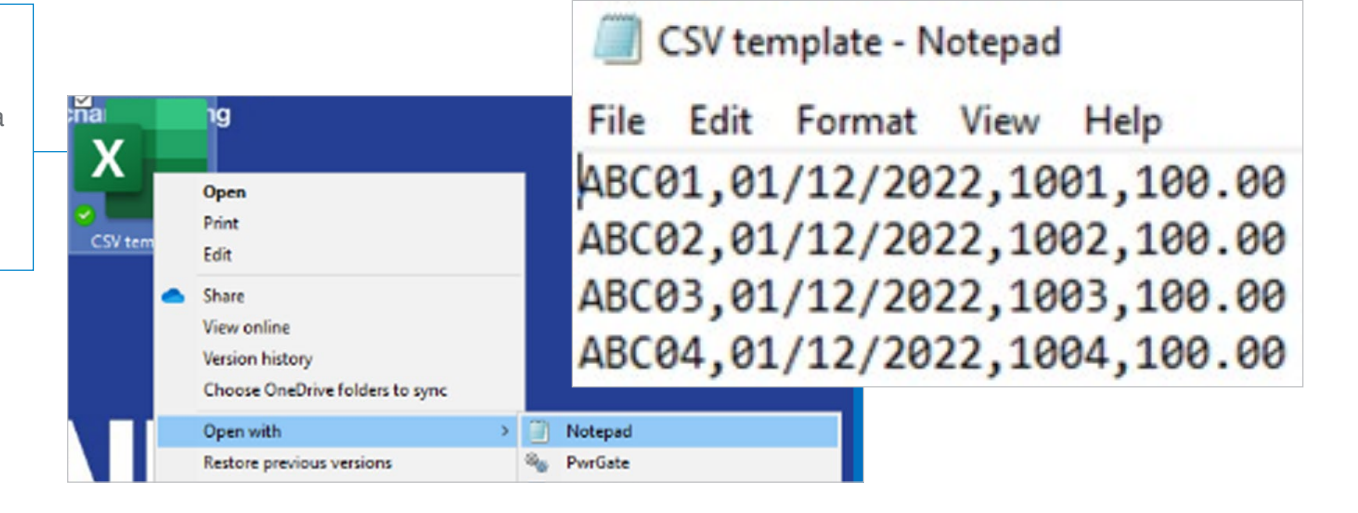

### **Your checklist**

#### **Please ensure that:**

- there are no headers on the CSV file the top row (A) should contain the first invoice details
- the invoice value is a maximum of two decimal places e.g: 105.50
- there are no commas in the invoice value e.g: 15000 not 15,000
- the invoice date is in the correct format of dd/MM/yyyy
- debtor references are a maximum of 25 digits
- invoice references are a maximum of seven digits
- any order numbers are are a maximum of nine digits

- there are no future-dated invoices
- there are no duplicate invoice references
- debtor references are unique, with no duplication. If there are multiple accounts for the same company, each needs an independent reference
- Special Characters are removed from the file name

#### For further assistance, please contact your Client Executive